## **MODUL PUBLIK WAJIB PAJAK**

# cara **mudah** bayar pajak.

### E-PAJAK Karanganyar Solusi bayar pajak secara Online

**BADAN KEUANGAN DAERAH KABUPATEN KARANGANYAR** 

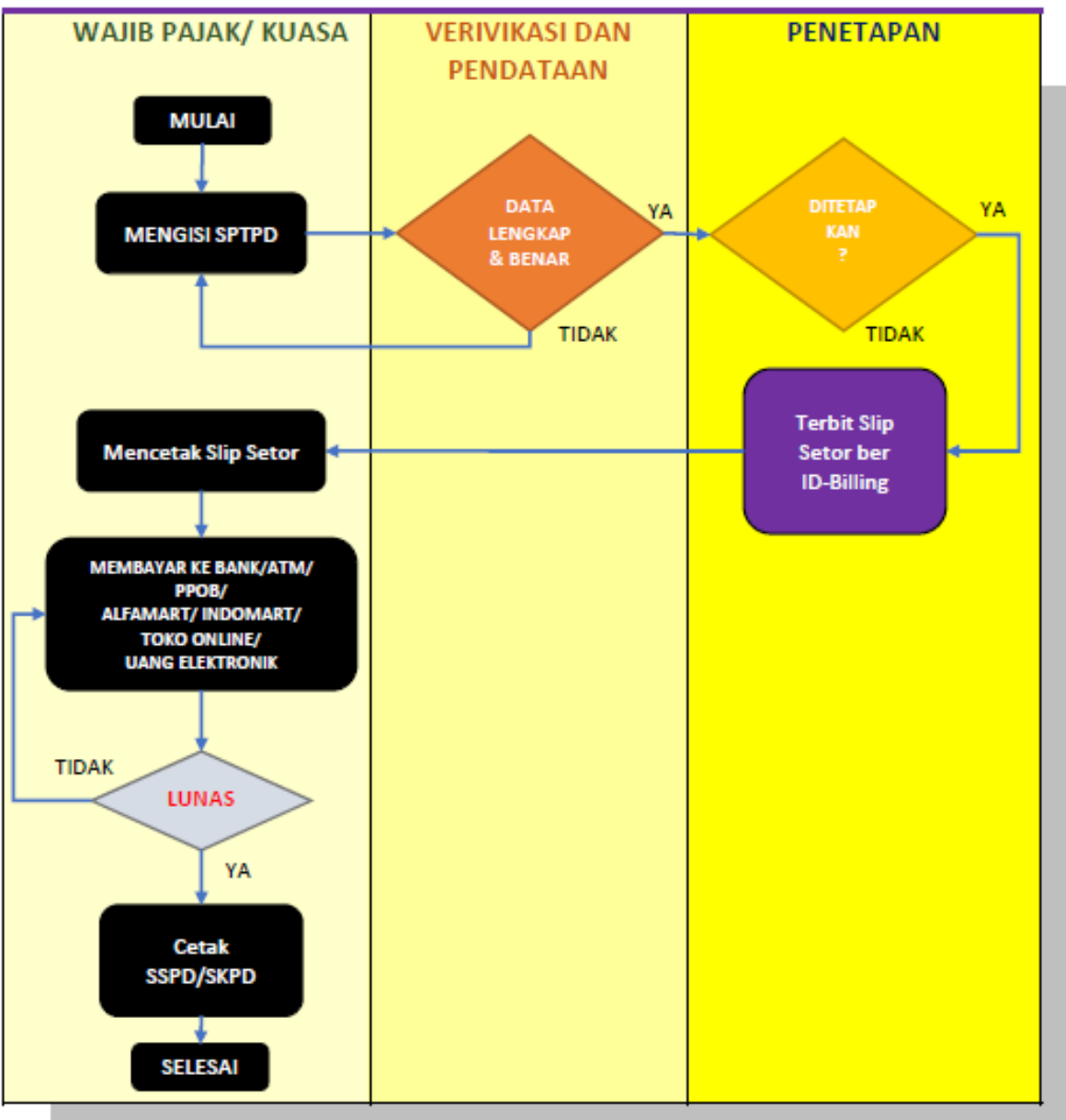

#### ALUR PROSES PELAKSANAAN e-Pajak Non BPHTB

#### PENDAFTARAN WAJIB PAJAK

#### Peta Situs

| <b>C</b> (0292) 42 | 5 015 📲 dppkad@karanganyargo.ld                            | Menu Utama                                                           |
|--------------------|------------------------------------------------------------|----------------------------------------------------------------------|
|                    |                                                            | ♣ Beranda Daftar ~ ▲ Login                                           |
|                    |                                                            |                                                                      |
|                    |                                                            | C-Billing<br>Salusi Bayar Pajak & Retribusi Dagrah                   |
|                    | Slid                                                       | bonar Dayar Yajar e Kerronar Dieran                                  |
|                    | e-Billing                                                  |                                                                      |
| <                  | Solusi bayar Pajak dan Retribusi<br>Daerah On-line         | Pastikan !                                                           |
|                    | Pastikan pembayaran Pajak atau Retribusi anda melalui bank | pembayaran anda langsung diterima oleh bank<br>menggunakan e-billing |
|                    |                                                            |                                                                      |

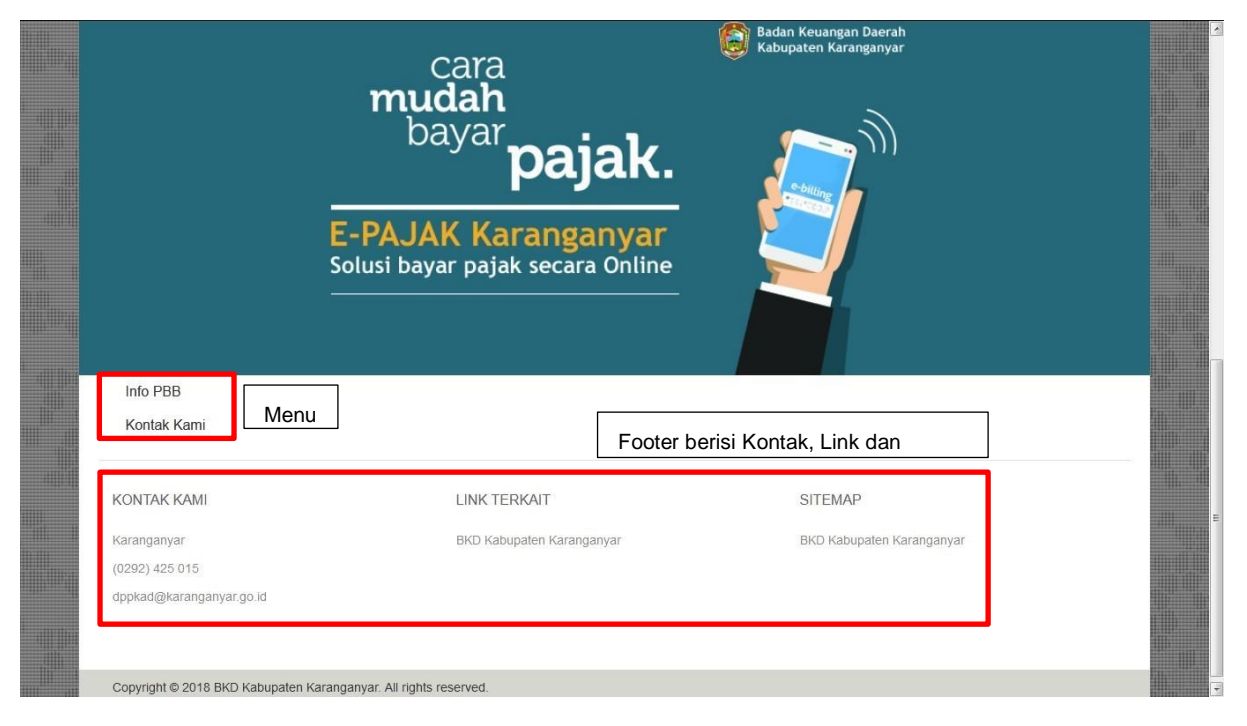

#### MENU-MENU WAJIB PAJAK

#### Beranda

Dalam menu ini akan tampil halaman awal seperti pada waktu pertama kali membuka website https://pendapatan.karanganyarkab.go.id/pajak

| Situs Portal Personal Tal | Login Wajib Pajak                                                                                                    |
|---------------------------|----------------------------------------------------------------------------------------------------|
| <b>O</b>                  | NPWPD                                                                                                    |
| A CLEAR A                 | A Password                                                                                                    |
| WRDE                      | LOGIN                                                                                                    |
|                           | Lupa Username / Password? →<br>Daftar baru Punya NPWPD →<br>Daftar baru Belum Punya NPWPD →<br>■ Panduan Wajib Pajak Non BPHTB<br>■ Panduan Wajib Pajak BPHTB |

Untuk pendaftaran baru ada 2 bagian yaitu : Daftar baru Punya NPWPD :

|                      |                            | A Beranda Daftar ∨ 🔒 Login                                                |
|----------------------|----------------------------|---------------------------------------------------------------------------|
| Info PBB             | Daftar Baru                | Setelah terverifikasi oleh Admin,                                         |
| P2002199501          | NPWPD / Kode Wajib Pajak   | Password anda akan dikirim ke alamat email anda (inbox/spam).             |
| amm_solo@yahoo.co.id | Email                      |                                                                           |
|                      | Nomor HP                   |                                                                           |
| <b>61831</b> 61831   | Pilih Jenis Wajib Pajak    | Pilih Jenis Wajib Pajak * Pilih Jenis Wajib Pajak Khusus (Notaris / PPAT) |
|                      | 65010 Tulis Kode Disamping | Umum                                                                      |
|                      | DAFTAR                     |                                                                           |

#### Daftar baru Belum Punya NPWP: -Perorangan

| Daftar Pengguna<br>Pelayanan PBB<br>Info PBB                   | Perorangan Badan Usaha<br>Peror                                                                       | angan            |                  |
|----------------------------------------------------------------|----------------------------------------------------------------------------------------------------|------------------|------------------|
| amm_solo@yahoo.co.id<br>Pilih. Jenis Waiih Paiak / Betribusi   | Email                                                                                                 | Alamat           | lsi dan          |
| Pilih Jenis Wajib Pajak / Retribusi<br>Khusus (Notaris / PPAT) | Pilih Jenis Wajib Pajak / Retribusi                                                                   | Pilih Propinsi   | pilih -          |
| Umum<br>3314181707940004                                       | No KTP                                                                                                | Pilih Kabupaten  | sesuai<br>dengan |
| 085875461234                                                   | Telepon                                                                                               | Pilih Kecamatan  | alamat           |
| Sumardi Harjo                                                  | Nama Pribadi                                                                                          | Pilih Kelurahan  | ang ada          |
| 21                                                             | 911 21911 Tulis Kode Di<br>21911 Tulis Kode Di<br>192.168.15 says: ×<br>Pendataran Pengguna Berhael I | samping DAFTAR 1 |                  |
|                                                                | Prevent this page from creating additional dialogs.                                                   |                  |                  |

Setelah data terverifikasi maka aktifasi akan dikirim lewat email anda. Silahkan cek berkalaemail anda. Jika tida ada maka coba cek di email spam anda.

#### -Badan Usaha

Untuk badan usaha yang belum memunyai hak akses dapat melalui menu tab "Badan Usaha". Seperti halnya menu "Perorangan" semua fild yang ada harus diisi.

|      |                                    | Badan | Usaha                                                                |   |
|------|------------------------------------|-------|----------------------------------------------------------------------|---|
| 1    |                                    |       |                                                                      |   |
| Cami | Email                              |       | Nama Pemilik                                                         |   |
|      | Nama Badan Usaha                   |       | Nomor KTP                                                            |   |
|      | Alamat                             |       | Telepon                                                              |   |
|      | Pilih Propinsi                     | ¥     | Alamat                                                               |   |
|      | Pilih Kabupaten                    | •     | Pilih Propinsi                                                       | , |
|      | Pilih Kecamatan                    | ¥     | Pillih Kabupaten                                                     | , |
|      | Pilih Kelurahan                    | •     | Pilih Kecamatan                                                      | , |
|      |                                    |       | Pilih Kelurahan                                                      | , |
|      |                                    |       | Jenis Usaha                                                          |   |
|      | Pilih Kecamatan<br>Pilih Kelurahan | •     | Pilih Kabupaten<br>Pilih Kecamatan<br>Pilih Kelurahan<br>Jenis Usaha |   |

Setelah data terverifikasi maka aktifasi akan dikirim lewat email anda. Silahkan cek berkala email anda. Jika tida ada maka coba cek di email spam anda

#### Login

Setelah proses pendaftaran selesai maka anda dapat masuk melaui tombol "Login

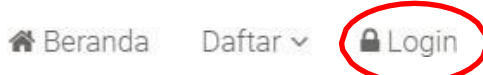

#### Isikan NPWPD dan Password klik Login

| NPWPD    | P200036021004 |
|----------|---------------|
| Password |               |
| LOGIN    | LOGIN         |

Maka anda akan dibawa kehalaman Wajib Pajak / PPAT / Notaris sesuai pendaftaran yang dilakukan.

Login kedalam sistem dengan memasukkan username dan password anda

| <b>%</b> (0271) 891024 | 🖀 bkd@sragenkab.go.id |               |         |           |          |         |
|------------------------|-----------------------|---------------|---------|-----------|----------|---------|
| SIMPDRD ONLINE         |                       |               |         | 🖀 Beranda | Daftar 🗸 | 🔒 Login |
|                        |                       |               |         |           |          |         |
| Info PBB               |                       |               |         |           |          |         |
| Kontak Kami            |                       | P100032671003 |         |           |          |         |
|                        |                       |               |         |           |          |         |
|                        |                       |               | LOGIN   |           |          |         |
|                        |                       |               | lupa pa | sword?    |          |         |

Apabila anda sudah benar maka akan dibawa kehalaman berikut (**tampilan dapat berbeda tergantung jenis akun yang digunakan**)

#### View Data Entri SPTPD 👻 Ubah Password 🛛 😃 Logout, ahmad

#### View Data

| nis Pajak :    |                        | V Tahun SPT : Nama WP : Ca     | 1                                | 😸 Cetak Karl | cu Data 🛛 📥 Cetak S |
|----------------|------------------------|--------------------------------|----------------------------------|--------------|---------------------|
| Tgl Terima     | Jenis Pajak            | Nama Pajak                     | Masa Pajak                       | No SPT       | Status              |
| 22 Juni 2018   | PAJAK HOTEL            | PJK HOTEL NON BERBINTANG/LOSME | 01 Juni 2018 s/d 30 Juni 2018    | 00035        | Ditetapkan          |
| 22 Juni 2018   | PAJAK HOTEL            | PJK HOTEL NON BERBINTANG/LOSME | 01 Juni 2018 s/d 30 Juni 2018    | 00036        | Ditetapkan          |
| 3 22 Juni 2018 | PAJAK HOTEL            | PJK HOTEL NON BERBINTANG/LOSME | 01 Juni 2018 s/d 30 Juni 2018    | 00037        | Ditetapkan          |
| 22 Juni 2018   | PAJAK HOTEL            | PJK HOTEL NON BERBINTANG/LOSME | 01 Juni 2018 s/d 30 Juni 2018    | 00038        | Ditetapkan          |
| 5 22 Juni 2018 | PAJAK HOTEL            | PJK HOTEL NON BERBINTANG/LOSME | 01 Juni 2018 s/d 30 Juni 2018    | 00039        | Ditetapkan          |
| 5 22 Juni 2018 | PAJAK RESTORAN         | PAJAK RESTORAN                 | 01 Juni 2018 s/d 30 Juni 2018    | 00040        | Terbayar/Lunas      |
| 22 Juni 2018   | PAJAK HIBURAN          | BIOSKOP GOL A II UTAMA 35%     | 01 Juni 2018 s/d 31 Juli 2018    | 00041        | Ditetapkan          |
| 22 Juni 2018   | PAJAK REKLAME          | KAIN /M2 DALAM RUANG           | 01 Juni 2018 s/d 31 Juli 2018    | 00042        | Terbayar/Lunas      |
| 22 Juni 2018   | PAJAK REKLAME          | PAPAN KL A TNH/BNG NON PMD /BL | 01 Juni 2018 s/d 31 Agustus 2018 | 00043        | Ditetapkan          |
| 0 22 Juni 2018 | PAJAK MINERAL BUKAN LO | GAM DAN BATU TULIS             | 01 Juni 2018 s/d 30 Juni 2018    | 00044        | Ditetapkan          |

@2018 KABUPATEN WONOGIR

Dengan daftar menu sebagai berikut ini (Menu dapat berbeda tergantung jenis akun yang digunakan)

- 1. View Data
- 2. Entri SPTPD
  - a. SPTPD Pajak Hotel
  - b. SPTPD Pajak Restoran
  - c. SPTPD Pajak Hiburan
  - d. SPTPD Pajak Reklame
    - i. Reklame Board / Papan / Baliho ii.

Reklame Non Board

- e. SPTPD Pajak Minerba
- f. SPTPD Pajak Parkir
- g. SPTPD Pajak Air Tanah
- h. SPTPD Pajak Sarang Burung Walet
- i. SPTPD Retribusi
- 3. Ubah Password
- 4. Logout Public

#### 1. View Data

| View Data | Entri SPTPD | • | Ubah Password | O Logout, ahmad |
|-----------|-------------|---|---------------|-----------------|
|           |             |   |               |                 |

View Data

| nis | Pajak :      |                        | Vahun SPT : Nama WP :          | 🔍 Cari                           | 📥 Cetak Karl | u Data 🛛 📥 Cetak S |
|-----|--------------|------------------------|--------------------------------|----------------------------------|--------------|--------------------|
|     | Tgl Terima   | Jenis Pajak            | Nama Pajak                     | Masa Pajak                       | No SPT       | Status             |
|     | 22 Juni 2018 | PAJAK HOTEL            | PJK HOTEL NON BERBINTANG/LOSME | 01 Juni 2018 s/d 30 Juni 2018    | 00035        | Ditetapkan         |
|     | 22 Juni 2018 | PAJAK HOTEL            | PJK HOTEL NON BERBINTANG/LOSME | 01 Juni 2018 s/d 30 Juni 2018    | 00036        | Ditetapkan         |
| 3   | 22 Juni 2018 | PAJAK HOTEL            | PJK HOTEL NON BERBINTANG/LOSME | 01 Juni 2018 s/d 30 Juni 2018    | 00037        | Ditetapkan         |
| ŀ   | 22 Juni 2018 | PAJAK HOTEL            | PJK HOTEL NON BERBINTANG/LOSME | 01 Juni 2018 s/d 30 Juni 2018    | 00038        | Ditetapkan         |
|     | 22 Juni 2018 | PAJAK HOTEL            | PJK HOTEL NON BERBINTANG/LOSME | 01 Juni 2018 s/d 30 Juni 2018    | 00039        | Ditetapkan         |
|     | 22 Juni 2018 | PAJAK RESTORAN         | PAJAK RESTORAN                 | 01 Juni 2018 s/d 30 Juni 2018    | 00040        | Terbayar/Lunas     |
|     | 22 Juni 2018 | PAJAK HIBURAN          | BIOSKOP GOL A II UTAMA 35%     | 01 Juni 2018 s/d 31 Juli 2018    | 00041        | Ditetapkan         |
|     | 22 Juni 2018 | PAJAK REKLAME          | KAIN /M2 DALAM RUANG           | 01 Juni 2018 s/d 31 Juli 2018    | 00042        | Terbayar/Lunas     |
|     | 22 Juni 2018 | PAJAK REKLAME          | PAPAN KL A TNH/BNG NON PMD /BL | 01 Juni 2018 s/d 31 Agustus 2018 | 00043        | Ditetapkan         |
| D   | 22 Juni 2018 | PAJAK MINERAL BUKAN LO | GAM DAN BATU TULIS             | 01 Juni 2018 s/d 30 Juni 2018    | 00044        | Ditetapkan         |

(02018 KABUPATEN WONOGIRI

Menampilkan semua data yang pernah dimasukkan kedalam sistem

## 2. Entri SPTPD a. SPTPD Pajak Hotel SURAT PEMBERITAHUAN PAJAK DAERAH (SPTPD)

| PTPD PAJAK HOTEL            |                  |   |             |              |
|-----------------------------|------------------|---|-------------|--------------|
| anggal                      | 23-06-2018 😁     |   | Tahun Pajak | 2018         |
| IPWPD                       | P100034650000    |   | ahmad       |              |
| olongan Hotel               |                  | ~ |             |              |
| 'arif dan Jumlah Kamar Hote | ſ.               |   |             |              |
| 🕀 Tambah 🔳 Hapus            | 🛃 Simpan 🔌 Batal |   |             |              |
| No Golongan Kamar           |                  |   | Tarif (Rp)  | Jumlah Kamar |
|                             |                  |   |             |              |
|                             |                  |   |             |              |
|                             |                  |   |             |              |
|                             |                  |   |             |              |
|                             |                  |   |             |              |
|                             |                  |   |             |              |
| /lenggunakan Kas Register ? | TIDAK            |   |             |              |
|                             |                  |   |             |              |

| Jumlah Omzet Pajak Terhutang Untuk M                                                                                              | asa Pajak Sekarang                                                    |                                                                                                    |                                                                                                    |
|----------------------------------------------------------------------------------------------------|-----------------------------------------------------------------------|----------------------------------------------------------------------------------------------------|----------------------------------------------------------------------------------------------------|
| a. Masa Pajak                                                                                                    | 🚆 s/d 🔛                                                               |                                                                                                    |                                                                                                    |
| b. Dasar Pengenaan (Omzet Pajak)                                                                                                  |                                                                       |                                                                                                    |                                                                                                    |
| c. Tarif Pajak (Sesuai Perda)                                                                                                    | %                                                                     |                                                                                                    |                                                                                                    |
| d. Pajak Terhutang (b x c)                                                                                                    |                                                                       |                                                                                                    |                                                                                                    |
| Uraian                                                                                                    | [                                                                     |                                                                                                    |                                                                                                    |
|                                                                                                    |                                                                       |                                                                                                    |                                                                                                    |
| Upload File Lampiran Dokumen                                                                                                    |                                                                       | Pilih File * Format file berupa .pdf                                                                                                    |                                                                                                    |
| Upload File Lampiran Dokumen<br>Dengan menyadari sepenuhnya segala i                                                              | kibat termasuk sanksi-sanksi sesuai dengar<br>di atas b               | Pilh File * Format file berupa .pdf<br>ketentuan perundang-undangan yang berlaku, saya atau yan<br>seerta lampiran-lampirannya adalah benar, lengkap dan jelas.                                    | g saya kuasa menyatakan bahwa apa yang telah kami beritahukan t                                                                           |
| Upload File Lampiran Dokumen<br>Dengan menyadari sepenuhnya segala a<br>DAFTAR SPTPD PAJAK HOTEL                                  | kibat termasuk sanksi-sanksi sesuai dengar<br>di atas b               | Pilih File * Format file berupa .pdf<br>i ketentuan perundang-undangan yang berlaku, saya atau yan<br>eserta lampiran-lampirannya adalah benar, lengkap dan jelas.<br>Simpan Estal                 | g saya kuasa menyatakan bahwa apa yang telah kami beritahukan t                                                                           |
| Upload File Lampiran Dokumen<br>Dengan menyadari sepenuhnya segala a<br>DAFTAR SPTPD PAJAK HOTEL<br>Rubah 🖷 Hapus                 | kibat termasuk sanksi-sanksi sesuai dengar<br>di atas b               | Pilih File * Format file berupa .pdf<br>i ketentuan perundang-undangan yang berlaku, saya atau yan<br>eserta lampiran-lampirannya adalah benar, lengkap dan jelas.<br>Simpan Estal                 | g saya kuasa menyatakan bahwa apa yang telah kami beritahukan t                                                                           |
| Upload File Lampiran Dokumen<br>Dengan menyadari sepenuhnya segala a<br>DAFTAR SPTPD PAJAK HOTEL<br>Rubah  Ruba Hapus<br>No SPTPD | akbat termasuk sanksi-sanksi sesuai dengar<br>di atas b<br>Masa Pajak | Pilih File * Format file berupa .pdf<br>i ketentuan perundang-undangan yang berlaku, saya atau yan<br>eserta lampiran-lampirannya adalah benar, lengkap dan jelas.                                 | g saya kuasa menyatakan bahwa apa yang telah kami beritahukan t<br>Omset                                                                  |
| Upload File Lampiran Dokumen<br>Dengan menyadari sepenuhnya segala a<br>DAFTAR SPTPD PAJAK HOTEL<br>Rubah 📾 Hapus<br>No SPTPD     | kbat termasuk sanksi-sanksi sesuai dengar<br>di atas b<br>Masa Pajak  | Pilih File * Format file berupa .pdf<br>i ketentuan perundang-undangan yang berlaku, saya atau yan<br>seserta lampira-inampirannya adalah benar, lengkap dan jelas.<br>Simpan Satal<br>Tahun Pajak | g saya kuasa menyatakan bahwa apa yang telah kami beritahukan t<br>Dina kuasa menyatakan bahwa apa yang telah kami beritahukan t<br>Omset |
| Upload File Lampiran Dokumen<br>Dengan menyadari sepenuhnya segala a<br>DAFTAR SPTPD PAJAK HOTEL<br>Rubah 📾 Hapus<br>No SPTPD     | kbat termasuk sanksi-sanksi sesuai denga<br>di atas b<br>Masa Pajak   | Pilih File * Format file berupa .pdf<br>i ketentuan perundang-undangan yang berlaku, saya atau yan<br>seserta lampira-inarpiranya adalah benar, lengkap dan jelas.<br>Simpan Satal<br>Tahun Pajak  | g saya kuasa menyatakan bahwa apa yang telah kami beritahukan t<br>Omset                                                                  |

Untuk melakukan pendataan pajak hotel maka kolom kolom yang ada pad *form* diatas harus terisi sesuai dengan yang ada

#### i. Masukkan Masa Pajak dan Tahun Pajak (Masa pajak adalah tanggal lapor

pajak) ii. Masukkan nomor NPWPD anda

- iii. Pilih Golongan Hotel yang ada. Pilih Golongan Hoteltidak akan muncul jika tahun pajak tidak terisi.
- iv. Masukkan Jenis kamar yang tersedia kedalam tabel. "Tambah " untuk menambah jenis kamar, "Hapus" untuk menghapus data kamar yang ada dengan memilih data kamar terlebih dahulu, "Simpan" untuk menyimpan data yang dimasukka, dan "Batal" untuk membatalkan proses
- v. Masukkan tanggal awal masa pajak dan tanggal ahkir masa pajak vi. Masukkan omset pajak anda

vii. Untuk tarif pajak dan pajak terhutang akan terisi dengan sedirinya berdasarkan omset dan golongan hotel yang dipilih. viii. Apabila terdapat lampiran dokumen yang ada maka dapat disertakan pada kolom Upload Dokumen dengan format PDF.

Daftar Pajak Hotel yang sudah tersimpan dapat dilihat pada tabel yang ada di bawah *form* isian.

#### b. SPTPD Pajak Restoran

| SLIDAT | DEMBEDTTAHLIAN | DAIAK | DAEDAH  |  |
|--------|----------------|-------|---------|--|
| Solar  | I ENDERTANOAN  | INAN  | DALIVAL |  |

| D PAJAK RESTORAN                        |                                                                                 |                                                                                             |                                                                                       |
|-----------------------------------------|---------------------------------------------------------------------------------|---------------------------------------------------------------------------------------------|---------------------------------------------------------------------------------------|
| Tanggal 23-06-2018                      | Tahun Pajak                                                                     | 2018                                                                                        |                                                                                       |
| NPWPD P100034650000                     | ahmad                                                                           |                                                                                             |                                                                                       |
| Golongan Restoran                       | ~                                                                               |                                                                                             |                                                                                       |
| Data Restoran                           |                                                                                 |                                                                                             |                                                                                       |
| 🕀 Tambah 🔳 Hapus 🔓 Simpan               | A Batal                                                                         |                                                                                             |                                                                                       |
| No Meja yang tersedia Jun               | lah Kursi Jmi Pengunjung r.                                                     | ata-rata perhari                                                                            |                                                                                       |
| Menggunakan Kas Register ?              | TIDAK                                                                           |                                                                                             |                                                                                       |
| Jumlah Omzet Pajak Terhutang Unt        | tuk Masa Pajak Sekarang (lampirkan f                                            | fotocopy dokumen)                                                                           |                                                                                       |
| a. Masa Pajak                           | s/d                                                                             |                                                                                             |                                                                                       |
| b. Dasar Pengenaan (Omzet<br>Pajak)     |                                                                                 |                                                                                             |                                                                                       |
| c. Tarif Pajak (Sesuai Perda)           | %                                                                               |                                                                                             |                                                                                       |
| d. Pajak Terhutang (b × c)              |                                                                                 |                                                                                             |                                                                                       |
| Uraian                                  |                                                                                 |                                                                                             |                                                                                       |
| Upload File Lampiran Dokumen            |                                                                                 | Pilih File * Format file beru                                                               | pa ,pdf                                                                               |
| Dengan menyadari sepenuhnya se<br>2     | ∋gala akibat termasuk sanksi-sanksi se<br>apa yang telah kami beritahukan terse | esuai dengan ketentuan perundang-undangan<br>ebut di atas beserta lampiran-lampirannya adal | yang berlaku, saya atau yang saya kuasa menyatakan ba<br>ah benar, lengkap dan jelas. |
|                                         |                                                                                 | Simpan XBatal                                                                               |                                                                                       |
|                                         |                                                                                 |                                                                                             |                                                                                       |
| AR SPTPD PAJAK RESTORAN                 |                                                                                 |                                                                                             |                                                                                       |
| AR SPTPD PAJAK RESTORAN<br>Ibah 🔳 Hapus |                                                                                 |                                                                                             |                                                                                       |

Untuk melakukan pendataan Pajak Restoran maka harus mengisi semua kolom yang ada.

i. Masukkan Masa Pajak dan Tahun Pajak (Masa pajak adalah tanggal lapor

#### pajak) ii. Masukkan nomor NPWPD anda

- iii. Pilih Golongan Restoran yang ada. Pilih Golongan Restoran tidak akan muncul jika tahun pajak tidak terisi.
- iv. Masukkan jumlah meja dan kursi serta rata rata jumlah pengunjung yang kedalam tabel. "Tambah " untuk menambah data, "Hapus" untuk menghapus data yang ada dengan memilih data terlebih dahulu, "Simpan" untuk menyimpan data yang dimasukkan, dan "Batal" untuk membatalkan proses
- v. Pilih lah anda menggunakan kas register atau tidak vi. Pilih lah anda menggunakan pembukuanatau tidak

vii. Masukkan tanggal awal masa pajak dan tanggal ahkir masa pajak viii. Masukkan omset pajak anda

- ix. Untuk tarif pajak dan pajak terhutang akan terisi dengan sedirinya berdasarkan omset dan golongan hotel yang dipilih.
- x. Apabila terdapat lampiran dokumen yang ada maka dapat disertakan pada kolom Upload Dokumen dengan format PDF.

Daftar Pajak Hotel yang sudah tersimpan dapat dilihat pada tabel yang ada di bawah form isian.

| ) PAJAK HIBU                                                                  | RAN                                                                                                    |                                            |                                 |                                  |
|-------------------------------------------------------------------------------|----------------------------------------------------------------------------------------------------|--------------------------------------------|---------------------------------|----------------------------------|
| Tanggal                                                                       | 23-06-2018 😁                                                                                                    | Tahun Pajak                                | 2018                            |                                  |
| NPWPD                                                                         | P100034650000                                                                                                    | ahmad                                      |                                 |                                  |
| Jenis Hiburan                                                                 |                                                                                                    |                                            | ~                               |                                  |
| Harga tanda                                                                   | masuk yang berlaku                                                                                                    |                                            |                                 |                                  |
| 🛞 Tambah                                                                      | 📼 Hapus 🛛 Simpan 🔌 Bat                                                                                                    | al                                         |                                 |                                  |
| No Kelas                                                                      |                                                                                                    |                                            | Tarif (Rp)                      |                                  |
| Jumlah pertur<br>Jumlah pengu<br>Jumlah pengu<br>Menyediakan<br>Penjualan kar | njukan rata-rata pada hari bias<br>unjung rata-rata pada hari bias<br>unjung rata-rata pada hari libur<br>karcis bebeas (free) kepada c<br>cis dengan mesin tiket ? | a<br>a<br>/minggu<br>rang-orang tertentu ? | kali<br>orang<br>orang<br>TIDAK |                                  |
| Melaksanakar                                                                  | n Pembukuan/ Pencatatan ?                                                                                                    |                                            | TIDAK                           |                                  |
| Jumlah Omze                                                                   | et Pajak Terhutang Untuk Mas                                                                                                    | a Pajak Sekarang (lampirl                  | an fotocopy dokumen             | 0                                |
| a. Masa Paja                                                                  | ık 🗌                                                                                                    | 😁 s/d                                      |                                 |                                  |
| b. Dasar Pen<br>Pajak)                                                        | igenaan (Omzet                                                                                                    |                                            |                                 |                                  |
| c. Tarif Pajak                                                                | : (Sesuai Perda)                                                                                                    | %                                          |                                 |                                  |
|                                                                               | nutang (b × c)                                                                                                    |                                            |                                 |                                  |
| d. Pajak Terł                                                                 |                                                                                                    |                                            |                                 |                                  |
| d. Pajak Terk<br>Uraian                                                       |                                                                                                    |                                            |                                 |                                  |
| d. Pajak Terh<br>Uraian<br>Upload File La                                     | ampiran Dokumen                                                                                                    |                                            | Pili                            | h File * Format file berupa .pdf |

#### c. SPTPD Pajak Hiburan

Untuk melakukan pendataan Pajak Hiburan maka harus mengisi semua kolom yang ada.

i. Masukkan Masa Pajak dan Tahun Pajak (Masa pajak adalah tanggal lapor

pajak) ii. Masukkan nomor NPWPD anda

iii. Pilih Golongan Hiburan yang ada. Pilih Golongan Hiburan tidak akan muncul jika tahun pajak tidak terisi.

- iv. Masukkan jenis jenis tarif yang ada kedalam tabel. "Tambah " untuk menambah data, "Hapus" untuk menghapus data yang ada dengan memilih data terlebih dahulu, "Simpan" untuk menyimpan data yang dimasukkan, dan "Batal" untuk membatalkan proses
- v. Masukkan jumlah pertunjukan rata rata pada hari biasa vi. Masukkan jumlah pengunjung rata rata pada hari biasa vii. Masukkan jumlah pengunjung rata rata pada hari libur

viii. Pilihlah anda menyediakan karcis gratis untuk orang orang tertentu atau tidak ix. Pilihlah anda melakukan penjualan tiket atau dengan mesin tiket x. Pilihlah anda menggunakan kas register atau tidak xi. Pilihlah anda menggunakan pembukuan atau tidak

xii. Masukkan tanggal awal masa pajak dan tanggal ahkir masa pajak xiii. Masukkan omset pajak anda

xiv. Untuk tarif pajak dan pajak terhutang akan terisi dengan sedirinya berdasarkan omset dan golongan hotel yang dipilih. xv. Apabila terdapat lampiran dokumen yang ada maka dapat disertakan pada kolom Upload Dokumen dengan format PDF.

Daftar Pajak hiburan yang sudah tersimpan dapat dilihat pada tabel yang ada di bawah form isian.

| DAFTAR SPTPD PAJAK HIBURAN |            |             |                             |
|----------------------------|------------|-------------|-----------------------------|
| 🥖 Rubah 🛛 📼 Hapus          |            |             |                             |
| No SPTPD                   | Masa Pajak | Tahun Pajak | Omset                       |
|                            |            |             |                             |
|                            |            |             |                             |
|                            |            |             |                             |
|                            |            |             |                             |
|                            |            |             |                             |
|                            |            |             |                             |
|                            |            |             |                             |
|                            |            |             |                             |
|                            |            |             |                             |
|                            |            |             |                             |
|                            |            |             |                             |
| 10 🔻 🔣 📢 Page 0 of 0       | N N O      |             | Displaying 0 to 0 of 0 iter |

| d. | SPTPD | Pajak | Reklame i. | Reklame | Board / | Papan / | Baliho |
|----|-------|-------|------------|---------|---------|---------|--------|
|----|-------|-------|------------|---------|---------|---------|--------|

SURAT PEMBERITAHUAN PAJAK DAERAH (SPTPD)

| PAJAK REKLAME BOARD                                                                                       | RD / PAPAN / BALIHO                                                                                                    |                                                     |
|----------------------------------------------------------------------------------------------------|----------------------------------------------------------------------------------------------------|-----------------------------------------------------|
|                                                                                                    |                                                                                                    |                                                     |
| Fanggal                                                                                                   | 26-06-2018 💾 Tahun Pajak                                                                                                    |                                                     |
| VPWPD                                                                                                    | P200000020101 ahmad                                                                                                    |                                                     |
| )ata Ohiek Paiak                                                                                          |                                                                                                    |                                                     |
| enis Reklame                                                                                              |                                                                                                    |                                                     |
|                                                                                                    |                                                                                                    |                                                     |
| elas Jalan                                                                                                |                                                                                                    |                                                     |
| udul                                                                                                    |                                                                                                    |                                                     |
| okasi                                                                                                    |                                                                                                    |                                                     |
| onasi                                                                                                    |                                                                                                    |                                                     |
| (abupaten                                                                                                 | WONOGIRI V Kecamatan V Kelurahan                                                                                                    | ~                                                   |
| onaitudinal                                                                                               | Latitude                                                                                                    |                                                     |
|                                                                                                    |                                                                                                    |                                                     |
| Map Satellite                                                                                             | nenukaniokasi                                                                                                    | 1                                                   |
| the second second                                                                                         | Brati                                                                                                    |                                                     |
|                                                                                                    |                                                                                                    |                                                     |
|                                                                                                    |                                                                                                    |                                                     |
|                                                                                                    | Purwodadi                                                                                                    |                                                     |
|                                                                                                    | Purwodadi                                                                                                    |                                                     |
|                                                                                                    | Purwodadi                                                                                                    |                                                     |
|                                                                                                    | Purwodadi                                                                                                    | · · ·                                               |
|                                                                                                    | Purwodadi                                                                                                    |                                                     |
| Google                                                                                                    | Purwodadi                                                                                                    | 2018 Google Terms of Use Report amag-               |
| Google                                                                                                    | Purwodadi  Purwodadi  Mag das 8 Panjang (m) Lebar (m) (3ka ada niki pecahar)desimal, islah dengan tanda desimal titik (.) Control                                  | 2018.800gie TermsofUse Reportamen<br>17:0.5 J       |
| Google                                                                                                    | Purwodadi  Panjang (m) Lebar (m) (Jika ada nilai pecahan/desimal, silah dengan tanda desimal titik (.) Contol                                                      | 2018 Google Terms of Use Report a map of<br>17:0.5) |
| Google<br>Ukuran<br>Jumlah Reklame                                                                        | Purwodadi                                                                                                    | 2018 Google Terms of Use Reports amage<br>17:0.5)   |
| Google<br>Ukuran<br>Dumlah Reklame<br>Termin Bayar                                                        | Purwodadi  Panjang (m) Lebar (m) (Jka ada nilai pecahan/desimal, silah dengan tanda desimal titik () Contol buah  Jumlah Termin :                                  | 2018 Google TermsofUse Reportamap<br>D: (0.5)       |
| Google<br>Jkuran<br>Jumlah Reklame<br>Termin Bayar<br>Periode Pemasangan                                  | Purwodadi  Panjang (m) Lebar (m) ( <i>3ka ada nilai pecahan/desimal, isliah dengan tanda desimal titik () Contol</i> buah buah s,d                                 | 2018.800gle TermsofUse Reportamp<br>Dr.f.0.5.)      |
| Google<br>Ukuran<br>Dumlah Reklame<br>Termin Bayar<br>Periode Pemasangan<br>Uraian                        | Purwodadi  Paŋiang (m) Lebar (m) (3ka ada nilai pecahan/desimal, islah dengan tanda desimal titik () Contor buah  Sd                                               | 2018 Google Tems of Use Reports map<br>ar : 0.5 j   |
| Google<br>Ukuran<br>Dumlah Reklame<br>Termin Bayar<br>Periode Pemasangan<br>Uralan                        | Purwodadi<br>Panjang (m) Lebar (m) (3ka ada nila pecahan/desimal, silah dengan tanda desimal titik () Control<br>buah<br>umlah Termin :<br>s/d                     | 2018 Google Terms of Use Report amage<br>27 : 0.5 J |
| Google<br>Ukuran<br>Jumlah Reklame<br>Termin Bayar<br>Periode Pemasangan<br>Uraian<br>Tambah Data Reklame | Purwodadi<br>Map das 8<br>Panjang (m) Lebar (m) ( <i>Jka ada niai pecahan/desimal, silah dengan tanda desimal titk () Contol</i><br>buah<br>yumlah Termin :<br>s/d | 2018 Google TemsofUse Repotamap<br>1:0.5)           |

Untuk melakukan pendataan Pajak Rekalme Board/Papan/Baliho maka harus mengisi semua isian form yang ada

- 1. Masukkan Masa Pajak dan Tahun Pajak (Masa pajak adalah tanggal lapor pajak)
- 2. Masukkan nomor NPWPD anda
- 3. Pilih Jenis Reklame yang ada. Pilih Jenis Reklame tidak akan muncul jika tahun pajak tidak terisi.
- 4. Pilih jenis kelas jalan

- 5. Pilih sudut pandang
- 6. Masukkan judul rekalme anda
- 7. Masukkan lokasi reklame anda
- 8. Pilih kabupaten, kecamatan dan kelurahan tempat rekalme anda dipasang
- 9. Klik lokasi reklame pada peta yang ada.
- 10. Masukkan ukuran reklame anda panjang, lebar dan tinggi dalam satuan meter
- 11. Masukkan jumlah reklame yang dipasang
- 12. Masukkan tanggal awal dan tanggal akhir periode pemasangan
- 13. Pilih termin bayar
- 14. Klik tambah data reklame
- 15. Jika anda ingin menambahkan data reklame lagi maka anda dapat mengulangi lagkah langkah diatas lagi.
- 16. Data reklame yang sudah tersimpan maka akan terlihat di tabel "Daftar Reklame"
- 17. Apabila terdapat lampiran dokumen yang ada maka dapat disertakan pada kolom Upload Dokumen dengan format PDF.
- 18. Klik Simpan di bawah tabel Dafar Reklame untuk mengimpan data

Untuk daftar SPTPD yagn sudah tersimpan maka akan tampil di tabel Daftar SPTPD Pajak Reklame Baliho

| DAFTAR SPTPD PAJAK REKLAME BOARD / PAPAN / BALIHO |            |                              |  |  |  |  |  |
|---------------------------------------------------|------------|------------------------------|--|--|--|--|--|
| 🖋 Rubah 	 📼 Hapus                                 |            |                              |  |  |  |  |  |
| No SPTPD                                          | Masa Pajak | Tahun Pajak                  |  |  |  |  |  |
|                                                   |            |                              |  |  |  |  |  |
|                                                   |            |                              |  |  |  |  |  |
|                                                   |            |                              |  |  |  |  |  |
|                                                   |            |                              |  |  |  |  |  |
|                                                   |            |                              |  |  |  |  |  |
|                                                   |            |                              |  |  |  |  |  |
|                                                   |            |                              |  |  |  |  |  |
|                                                   |            |                              |  |  |  |  |  |
|                                                   |            |                              |  |  |  |  |  |
|                                                   |            |                              |  |  |  |  |  |
|                                                   |            |                              |  |  |  |  |  |
| 10 • K 4 Page 0 of 0 • H 0                        |            | Displaying 0 to 0 of 0 items |  |  |  |  |  |

#### ii. Reklame Non Board

SURAT PEMBERITAHUAN PAJAK DAERAH (SPTPD)

| Tanggal               | 26-06-2018    | Tahun Pajak                 |           |           |        |            |             |        |       |
|-----------------------|---------------|-----------------------------|-----------|-----------|--------|------------|-------------|--------|-------|
| NPWPD                 | P200000020101 | ahmad                       |           |           |        |            |             |        |       |
| Data Objek Pajak      |               |                             |           |           |        |            |             |        |       |
| Jenis Reklame         |               |                             |           | ~         |        |            |             |        |       |
| Judul                 |               |                             |           |           |        |            |             |        |       |
| Lokasi                |               |                             |           |           |        |            |             |        |       |
| Kelas Jalan           |               |                             |           |           |        |            |             |        |       |
| Kabupaten             | WONOGIRI      | Kecamatan                   |           | Kelurahan |        |            | ~           |        |       |
| Ukuran Panjang        | Meter         |                             |           |           |        |            |             |        |       |
| Jumlah Reklame        | buah          |                             |           |           |        |            |             |        |       |
| Termin Bayar          | Jumla         | ah Termin :                 |           |           |        |            |             |        |       |
| Periode Pemasangan    | s/d           |                             |           |           |        |            |             |        |       |
| Jraian                |               |                             |           | )         |        |            |             |        |       |
| 🕀 Tambah Data Reklame |               |                             |           |           |        |            |             |        |       |
| DAFTAR REKLAME        |               |                             |           |           |        |            |             |        |       |
| Jenis Reklame         | Judul         | Lokasi Pemasangan Kecamatan | Kelurahan | Panjang   | Jumlah | Batas Awal | Batas Akhir | Uraian | Batal |

Untuk melakukan pendataan Pajak Rekalme Non Board maka harus mengisi semua isian form yang ada

- Masukkan Masa Pajak dan Tahun Pajak (Masa pajak adalah tanggal lapor pajak)
- 2. Masukkan nomor NPWPD anda
- 3. Pilih Jenis Reklame yang ada. Pilih Jenis Reklame tidak akan muncul jika tahun pajak tidak terisi.
- 4. Masukkan judul rekalme anda
- 5. Masukkan lokasi reklame anda
- 6. Pilih kabupaten, kecamatan dan kelurahan tempat rekalme anda dipasang
- 7. Masukkan ukuran panjang reklame dalam satuan meter
- 8. Masukkan jumlah reklame yang dipasang
- 9. Masukkan tanggal awal dan tanggal akhir periode pemasangan
- 10. Pilih termin bayar

- 11. Klik tambah data reklame
- 12. Jika anda ingin menambahkan data reklame lagi maka anda dapat mengulangi lagkah langkah diatas lagi.
- 13. Data reklame yang sudah tersimpan maka akan terlihat di tabel "Daftar Reklame"
- 14. Apabila terdapat lampiran dokumen yang ada maka dapat disertakan pada kolom Upload Dokumen dengan format PDF.
- 15. Klik Simpan di bawah tabel Dafar Reklame untuk mengimpan data

Untuk daftar SPTPD yagn sudah tersimpan maka akan tampil di tabel Daftar SPTPD Pajak Reklame Baliho

| DAFTAR SPTPD PAJAK REKLAME NON BOARD |            |             |                              |
|--------------------------------------|------------|-------------|------------------------------|
| 🖉 Rubah 🔎 Hapus                      |            |             |                              |
| No SPTPD                             | Masa Pajak | Tahun Pajak |                              |
|                                      |            |             |                              |
|                                      |            |             |                              |
|                                      |            |             |                              |
|                                      |            |             |                              |
|                                      |            |             |                              |
|                                      |            |             |                              |
|                                      |            |             |                              |
|                                      |            |             |                              |
|                                      |            |             |                              |
|                                      |            |             |                              |
| 10 • H 4 Page 0 of 0 • H 0           |            |             | Displaying 0 to 0 of 0 items |

#### e. SPTPD Pajak Minerba

SURAT PEMBERITAHUAN PAJAK DAERAH (SPTPD)

| ) PAJAK MINERAL BUKAN LOGA   | M DAN BATUAN                             |                                            |                                        |                                                                        |                                                |                        |               |
|------------------------------|------------------------------------------|--------------------------------------------|----------------------------------------|------------------------------------------------------------------------|------------------------------------------------|------------------------|---------------|
| Tanggal                      | 23-06-2018 😁                             |                                            | Tahun Pajał                            | 2018                                                                   |                                                |                        |               |
| NPWPD                        | P100034650000                            |                                            | ahmad                                  |                                                                        |                                                |                        |               |
| Masa Pajak                   | 😁 s/d                                    | <b></b>                                    |                                        |                                                                        |                                                |                        |               |
| Jpload File Lampiran Dokumen |                                          |                                            | Pilh File                              | Format file berupa .pdf                                                |                                                |                        |               |
| Jata Objek Pajak             |                                          |                                            |                                        |                                                                        |                                                |                        |               |
| 🕀 Tambah 🔳 Hapus  🗟 Simp     | pan 🔌 Batal                              |                                            |                                        |                                                                        |                                                |                        |               |
| No Nama Bahan Galian C       | Sumber Pengambilan                       | Nama Proyek                                | Lokasi                                 | Volume/Tonase (m Harga pasar/ n                                        | 1 <sup>3</sup> Pajak Terhuta                   | Uraiar                 |               |
|                              |                                          |                                            |                                        |                                                                        |                                                |                        |               |
| / 4                          |                                          |                                            |                                        |                                                                        |                                                | *                      |               |
| Dengan menyadari sepenuhny   | va segala akibat termasuk sa<br>kami ber | nksi-sanksi sesuai d<br>tahukan tersebut c | engan ketentuan<br>II atas beserta lam | perundang-undangan yang berlaku<br>piran-lampirannya adalah benar, ler | u, saya atau yang saya kua<br>Igkap dan jelas. | asa menyatakan bahwa a | pa yang telah |

Untuk melakukan pendataan Pajak Minerba maka harus mengisi semua kolom yang ada.

i. Masukkan Masa Pajak dan Tahun Pajak (Masa pajak adalah tanggal lapor

pajak) ii. Masukkan nomor NPWPD anda

iii. Masukkan tanggal awal masa pajak dan tanggal ahkir masa pajak

- iv. Masukkan Data Objek Pajak yang ada kedalam tabel. "Tambah " untuk menambah data, "Hapus" untuk menghapus data yang ada dengan memilih data terlebih dahulu, "Simpan" untuk menyimpan data yang dimasukkan, dan "Batal" untuk membatalkan proses
- v. Apabila terdapat lampiran dokumen yang ada maka dapat disertakan pada kolom Upload Dokumen dengan format PDF.
- vi. Klik Simpan untuk menyimpan atau Batal untuk membatalkan proses

Daftar Pajak Minerba yang sudah tersimpan dapat dilihat pada tabel yang ada di bawah form isian.

| DAFTAR SPTPD PAJAK MINERAL BUKAN LOGAM D | AN BATUAN  |             |                              |
|------------------------------------------|------------|-------------|------------------------------|
| 🖉 Rubah 🗩 Hapus                          |            |             |                              |
| No SPTPD                                 | Masa Pajak | Tahun Pajak |                              |
|                                          |            |             |                              |
|                                          |            |             |                              |
|                                          |            |             |                              |
|                                          |            |             |                              |
|                                          |            |             |                              |
|                                          |            |             |                              |
|                                          |            |             |                              |
|                                          |            |             |                              |
|                                          |            |             |                              |
|                                          |            |             |                              |
| 10 V H 4 Page 0 of 0 V H O               |            |             | Displaying 0 to 0 of 0 items |

#### f. SPTPD Pajak Parkir

SURAT PEMBERITAHUAN PAJAK DAERAH (SPTPD)

| SPTPD PAJAK P | PARKIR                   |              |      |   |  |  |
|---------------|--------------------------|--------------|------|---|--|--|
| Tanggal       | 23-06-2018 😁             | Tahun Pajak  | 2018 |   |  |  |
| NPWPD         | P100034650000            | ahmad        |      |   |  |  |
| Jenis Park    | kir                      |              |      | ~ |  |  |
| Nominal p     | oer lembar               |              |      |   |  |  |
| Roda 2 (d     | dua)                     | Rp           |      |   |  |  |
| Roda 4 (e     | empat)                   | Rp           |      |   |  |  |
| Lainnya       |                          | tulis disini | Rp   |   |  |  |
| Jumlah Ke     | endaraan Pada Hari Biasa | a            |      |   |  |  |
| Roda 2 (d     | dua)                     |              |      |   |  |  |
| Roda 4 (e     | empat)                   | -            |      |   |  |  |
| Jumlah Ke     | endaraan Pada Hari Libu  | r/ Minggu    |      |   |  |  |

| Roda 2 (dua)                                                         |                                                          |                                                                  |                                                  |                                                         |                              |            |
|----------------------------------------------------------------------|----------------------------------------------------------|------------------------------------------------------------------|--------------------------------------------------|---------------------------------------------------------|------------------------------|------------|
| Roda 4 (empat)                                                       |                                                          |                                                                  |                                                  |                                                         |                              |            |
| Lokasi parkir di luar badan jalan/ t                                 | empat titipan kendaraan                                  |                                                                  |                                                  |                                                         |                              |            |
| Lokasi                                                               |                                                          | )                                                                |                                                  |                                                         |                              |            |
| Jumlah Lahan/ Ruangan                                                |                                                          | )                                                                |                                                  |                                                         |                              |            |
| Menyediakan karcis bebeas<br>(free) kepada orang-orang<br>tertentu ? | TIDAK                                                    |                                                                  |                                                  |                                                         |                              |            |
| Penjualan karcis dengan mesin<br>tiket ?                             | TIDAK                                                    |                                                                  |                                                  |                                                         |                              |            |
| Melaksanakan Pembukuan/<br>Pencatatan ?                              | TIDAK                                                    |                                                                  |                                                  |                                                         |                              |            |
| Jumlah Omzet Pajak Terhutang U                                       | ntuk Masa Pajak Sekarang                                 |                                                                  |                                                  |                                                         |                              |            |
| a. Masa Pajak                                                        | s/d                                                      |                                                                  |                                                  |                                                         |                              |            |
| b. Dasar Pengenaan (Omzet<br>Pajak)                                  |                                                          |                                                                  |                                                  |                                                         |                              |            |
| c. Tarif Pajak (Sesuai Perda)                                        | %                                                        |                                                                  |                                                  |                                                         |                              |            |
| d. Pajak Terhutang (b × c)                                           |                                                          |                                                                  |                                                  |                                                         |                              |            |
|                                                                      |                                                          |                                                                  |                                                  |                                                         |                              |            |
|                                                                      |                                                          |                                                                  |                                                  |                                                         |                              |            |
| Uralan                                                               |                                                          |                                                                  |                                                  |                                                         |                              |            |
| Unload Ele Lampiran Dokumen                                          |                                                          | Pilh File                                                        |                                                  |                                                         |                              |            |
| opioad nie Eampiran Bokemen                                          | * Format file berupa .pdf                                |                                                                  |                                                  |                                                         |                              |            |
| Dengan menyadari sepenuhnya s                                        | egala akibat termasuk sanksi-sanks<br>kami beritahukan t | i sesuai dengan ketentuan per<br>ersebut di atas beserta lampira | undang-undangan yang<br>In-lampirannya adalah be | berlaku, saya atau yang say.<br>nar, lengkap dan jelas. | a kuasa menyatakan bahwa apa | yang telah |
|                                                                      |                                                          | Simpan                                                           | Batal                                            |                                                         |                              |            |
|                                                                      |                                                          |                                                                  |                                                  |                                                         |                              |            |

Untuk melakukan pendataan Pajak Parkir maka harus mengisi semua kolom yang ada.

- i. Masukkan Masa Pajak dan Tahun Pajak (Masa pajak adalah tanggal lapor
- pajak) ii. Masukkan nomor NPWPD anda
- iii. Pilih Jenis Parkir yang ada. Pilih Jenis Parkir tidak akan muncul jika tahun pajak tidak terisi.
- iv. Masukkan nominal per lembar parkir sesuai dengan jumlah roda dan atau tuliskan jenis parkir lainnya
- Masukkan julah kendaraan perhari (hari biasa) sesuai dengan jumlah roda vi.
   Masukkan julah kendaraan perhari (hari libur/minggu) sesuai dengan jumlah roda vii.
   Masukkan lokasi parkir viii. Masukkan jumlah lahan/ ruangan
- ix. Pilihlah anda menyediakan karcis gratis untuk orang orang tertentu atau tidak
- x. Pilihlah anda melakukan penjualan karcis atau dengan mesin tiket
   xi. Pilihlah anda menggunakan pembukuan atau tidak

xii. Masukkan tanggal awal masa pajak dan tanggal ahkir masa pajak xiii. Masukkan omset pajak anda

xiv. Untuk tarif pajak dan pajak terhutang akan terisi dengan sedirinya berdasarkan omset dan golongan hotel yang dipilih. xv. Apabila terdapat lampiran dokumen yang ada maka dapat disertakan pada kolom Upload Dokumen dengan format PDF.

Daftar Pajak Parkir yang sudah tersimpan dapat dilihat pada tabel yang ada di bawah form isian.

| DAFTAR SPTPD PAJAK PARKIR |            |             |                              |
|---------------------------|------------|-------------|------------------------------|
| 🖉 Rubah 🛛 Hapus           |            |             |                              |
| No SPTPD                  | Masa Pajak | Tahun Pajak |                              |
|                           |            |             |                              |
|                           |            |             |                              |
|                           |            |             |                              |
|                           |            |             |                              |
|                           |            |             |                              |
|                           |            |             |                              |
|                           |            |             |                              |
|                           |            |             |                              |
|                           |            |             |                              |
|                           |            |             |                              |
| 10 🔻 🔣 Page 0 of 0 🕨 🕅 🔿  |            |             | Displaying 0 to 0 of 0 items |

#### g. SPTPD Pajak Air Tanah

SURAT PEMBERITAHUAN PAJAK DAERAH (SPTPD)

| SPTPD PAJAK AIR TANAH           |                                                                         |                                                                                                    |
|---------------------------------|-------------------------------------------------------------------------|----------------------------------------------------------------------------------------------------|
| Tanggal                         | 23-06-2018 😁                                                            | Tahun Pajak 2018                                                                                                    |
| NPWPD                           | P100034650000                                                           | ahmad                                                                                                    |
| Jenis Sumber Air                |                                                                         | $\sim$                                                                                                    |
| Lokasi Sumber Air               |                                                                         |                                                                                                    |
| Volume air yang diambil         | m <sup>3</sup>                                                          |                                                                                                    |
| Kualitas Air                    | •                                                                       | 3                                                                                                    |
| Luas areal tempat pemakaian air | m <sup>3</sup>                                                          |                                                                                                    |
| Musim pengambilan air           | · · · · · · · · · · · · · · · · · · ·                                   | 3                                                                                                    |
| Jumlah Omzet Pajak Terhutang Ur | ntuk Masa Pajak Sekarang                                                |                                                                                                    |
| a. Masa Pajak                   | s/d                                                                     |                                                                                                    |
| b. Volume Air yang diambil      | m <sup>3</sup>                                                          |                                                                                                    |
| c. Tarif Pajak (Sesuai Perda)   | %                                                                       |                                                                                                    |
| d. Pajak Terhutang              |                                                                         |                                                                                                    |
| Uraian                          |                                                                         |                                                                                                    |
| Upload File Lampiran Dokumen    |                                                                         | Pilih File * Format file berupa .pdf                                                                                                    |
| Dengan menyadari sepenuhnya s   | egala akibat termasuk sanksi-sanksi sesuai<br>kami beritahukan tersebut | ai dengan ketentuan perundang-undangan yang berlaku, saya atau yang saya kuasa menyatakan bahwa apa yang telah<br>ut di atas beserta lampiran-lampirannya adalah benar, lengkap dan jelas. |
|                                 |                                                                         | Simpan Katal                                                                                                    |

Untuk melakukan pendataan Pajak Air Tanah maka harus mengisi semua kolom yang ada.

i. Masukkan Masa Pajak dan Tahun Pajak (Masa pajak adalah tanggal lapor

pajak) ii. Masukkan nomor NPWPD anda

iii. Pilih Jenis Sumber Air yang ada. Pilih Jenis Sumber Air tidak akan muncul jika tahun pajak tidak terisi.

- iv. Masukkan lokasi pengambilan air
- v. Masukkan Volume air yang diambil per meter kubik
- vi. Pilih kualitas air yang ada
- vii. Masukkan luas areal tempat pemakaian air viii. Pilih kmusim pengambilanj air yang ada
- ix. Masukkan tanggal awal masa pajak dan tanggal ahkir masa pajak
- x. Untuk volume air, tarif pajak dan pajak terhutang akan terisi dengan sedirinya.
- xi. Apabila terdapat lampiran dokumen yang ada maka dapat disertakan pada kolom Upload Dokumen dengan format PDF.

Daftar Pajak Air Tanah yang sudah tersimpan dapat dilihat pada tabel yang ada di bawah form isian.

| DAFTAR SPTPD PAJAK AIR TANAH |            |             |                            |
|------------------------------|------------|-------------|----------------------------|
| 🖉 Rubah 🔳 Hapus              |            |             |                            |
| No SPTPD                     | Masa Pajak | Tahun Pajak | Volume (m3)                |
|                              |            |             |                            |
|                              |            |             |                            |
|                              |            |             |                            |
|                              |            |             |                            |
|                              |            |             |                            |
|                              |            |             |                            |
|                              |            |             |                            |
|                              |            |             |                            |
|                              |            |             |                            |
|                              |            |             |                            |
| 10 • 14 4 Page 0 of 0        | ► H O      |             | Displaying 0 to 0 of 0 ite |

#### h. SPTPD Retribusi

SURAT PEMBERITAHUAN PAJAK DAERAH (SPTPD)

| SPTPD RETRIBL      | JSI                                    |                                         |                                           |                                                       |                                            |                     |                          |                             |
|--------------------|----------------------------------------|-----------------------------------------|-------------------------------------------|-------------------------------------------------------|--------------------------------------------|---------------------|--------------------------|-----------------------------|
| Tanggal SPTPD      | 23-06-2018 😁                           | Tahun Retribusi 2                       | 018                                       |                                                       |                                            |                     |                          |                             |
| NPWPD              | P100034650000                          | ahmad                                   |                                           |                                                       |                                            |                     |                          |                             |
| Jenis Retribusi    |                                        | ~                                       |                                           |                                                       |                                            |                     |                          |                             |
| Jumlah Retribusi ' | Terhutang Untuk Masa Retribusi Sekara  | ng                                      |                                           |                                                       |                                            |                     |                          |                             |
| a. Masa Retribusi  |                                        | s/d                                     |                                           |                                                       |                                            |                     |                          |                             |
| b. Jumlah          |                                        |                                         |                                           |                                                       |                                            |                     |                          |                             |
| c. Tarif (Sesuai P | Verda)                                 |                                         |                                           |                                                       |                                            |                     |                          |                             |
| d. Retribusi Terh  | utang (b x c)                          |                                         |                                           |                                                       |                                            |                     |                          |                             |
| Uraian             |                                        |                                         |                                           | ]                                                     |                                            |                     |                          |                             |
| Upload File Lampi  | iran Dokumen                           |                                         | Pilih File                                | * Format file berupa .p                               | df                                         |                     |                          |                             |
| Dengan menya       | adari sepenuhnya segala akibat termasu | k sanksi-sanksi sesuai dengan ke<br>bes | tentuan perundan;<br>serta lampiran-lampi | g-undangan yang berlaku<br>irannya adalah benar, lenj | , saya atau yang saya k<br>gkap dan jelas. | uasa menyatakan bah | wa apa yang telah kami b | eritahukan tersebut di atas |
|                    |                                        |                                         | Sim                                       | ipan 🛛 🎇 Batal                                        |                                            |                     |                          |                             |

Untuk melakukan pendataan Retribusi maka harus mengisi semua kolom yang ada.

Masukkan Masa Pajak dan Tahun Pajak (Masa pajak adalah tanggal lapor pajak) ii. Masukkan nomor NPWPD anda

- iii. Pilih Jenis Retribusi
- iv. Apabila terdapat lampiran dokumen yang ada maka dapat disertakan pada kolom Upload Dokumen dengan format PDF.
- v. Klik Simpan untuk menyimpan atau Batal untuk membatalkan proses

Daftar Pajak Minerba yang sudah tersimpan dapat dilihat pada tabel yang ada di bawah form isian.

| DAFTAR SPTPD RETRIBUSI  |               |       |        |                             |
|-------------------------|---------------|-------|--------|-----------------------------|
| 🖉 Rubah 🛛 📼 Hapus       |               |       |        |                             |
| No SPTPD                | Tanggal SPTPD | Tahun | Jumlah | Terhutang                   |
|                         |               |       |        |                             |
|                         |               |       |        |                             |
|                         |               |       |        |                             |
|                         |               |       |        |                             |
|                         |               |       |        |                             |
|                         |               |       |        |                             |
|                         |               |       |        |                             |
|                         |               |       |        |                             |
|                         |               |       |        |                             |
|                         |               |       |        |                             |
| 10 • 14 4 Page 0 of 0 • | H O           |       |        | Displaying 0 to 0 of 0 item |

#### 3. Ubah Password

| NPWPD                | : P100034650000 |  |
|----------------------|-----------------|--|
| Password Lama        |                 |  |
| Password Baru        |                 |  |
| Ulangi Password Baru |                 |  |
|                      |                 |  |

Menu ini digunakan untuk mengubah password anda.

- a. Masukkan passsword and a sekarang
- b. Masukkan password baru anda
- c. Masukkan kembali password anda untuk konfirmasi

#### 4. Logout Public

Menu ini digunakan untuk keluar dari sistem dan menuju halama publik dari e-Pajak Online.